Miniguida UniWeb:

#### Log Modifiche su distinte pagamenti

Questo documento si pone lo scopo di illustrare la funzionalità che traccia le modifiche rilevanti effettuate dagli utenti sulle distinte di pagamento.

Ottobre 2019

La banca per le cose che contano.

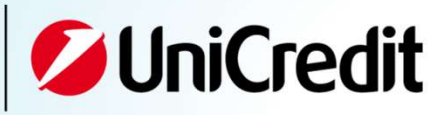

- **1** Voce di menu: Modifiche files pagamenti
- 2 Elenco/Report modifiche effettuate
- 3 Dettagli modifica: alcuni esempi

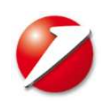

# Voce di menu: Modifiche files pagamenti

| BI                                            | < Log Files modifi | cati                          |                                                       |                              | Timonut di cassiona 2m - 64r |  |
|-----------------------------------------------|--------------------|-------------------------------|-------------------------------------------------------|------------------------------|------------------------------|--|
| Conti Correnti                                | V LOG I RES MOONI  | Hineduc of sessione 5111, 545 | • II E                                                |                              |                              |  |
| Conti Anticipi                                | 2005               |                               |                                                       |                              |                              |  |
| Rendic. Portafoglio                           | ✓ Filtro           |                               |                                                       |                              |                              |  |
| isiti                                         |                    |                               |                                                       |                              |                              |  |
| ncassi                                        | Carica Filtro:     |                               | V                                                     | La voce di menu presenta i   |                              |  |
| agamenti Italia                               | Clienter           | Felezionare un cliente:       |                                                       | consueti filtri con annessa  |                              |  |
| agamenti Estero                               | cuente:            | Selezionale on cherke.        |                                                       | possibilità di salvataggio.  |                              |  |
| agamenti SEPA                                 | Banca:             | Tutte                         | ~                                                     | Le scelte in termini di      |                              |  |
| irect Debit SEPA                              | Becauter           | Tuesi                         | <b>X</b>                                              | Società/Banca/Rapporto       |                              |  |
| EDA                                           | каррогто:          | 16td                          |                                                       | dipendono dalle abilitazioni |                              |  |
| siti SEPA                                     | Funzione:          | Tutte                         | ×                                                     | dell'utente sul tale voce di |                              |  |
| tility SEPA                                   | Ballada            | Ottobro 2010                  |                                                       |                              |                              |  |
| onitor dispositivo                            | Periodo            | 010016 2019                   |                                                       | Therio.                      |                              |  |
| uropean Gate                                  |                    |                               |                                                       |                              |                              |  |
| onferme da banca                              | S 🗶 🔳              |                               |                                                       |                              |                              |  |
| nformazioni                                   |                    |                               |                                                       |                              |                              |  |
| sportazioni                                   |                    |                               |                                                       |                              |                              |  |
| rchivi                                        |                    |                               |                                                       |                              |                              |  |
| og Report                                     |                    |                               |                                                       |                              |                              |  |
| Accessi<br>Firme<br>Modifiche files pagamenti |                    |                               |                                                       |                              |                              |  |
| Mantieni II menù aperto 🗹                     |                    |                               |                                                       |                              |                              |  |
|                                               |                    | 4                             |                                                       |                              |                              |  |
|                                               | NEV                | V                             |                                                       |                              |                              |  |
|                                               |                    | A portire de fine Cett        | ambra 2010 à stata in                                 |                              |                              |  |
|                                               |                    | di menu denominata            | u oootta netta sezione CBI – LOG REPORT UI.<br>menti" | ia HUUVa VULE                |                              |  |

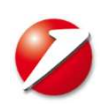

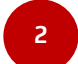

### Elenco/Report modifiche effettuate

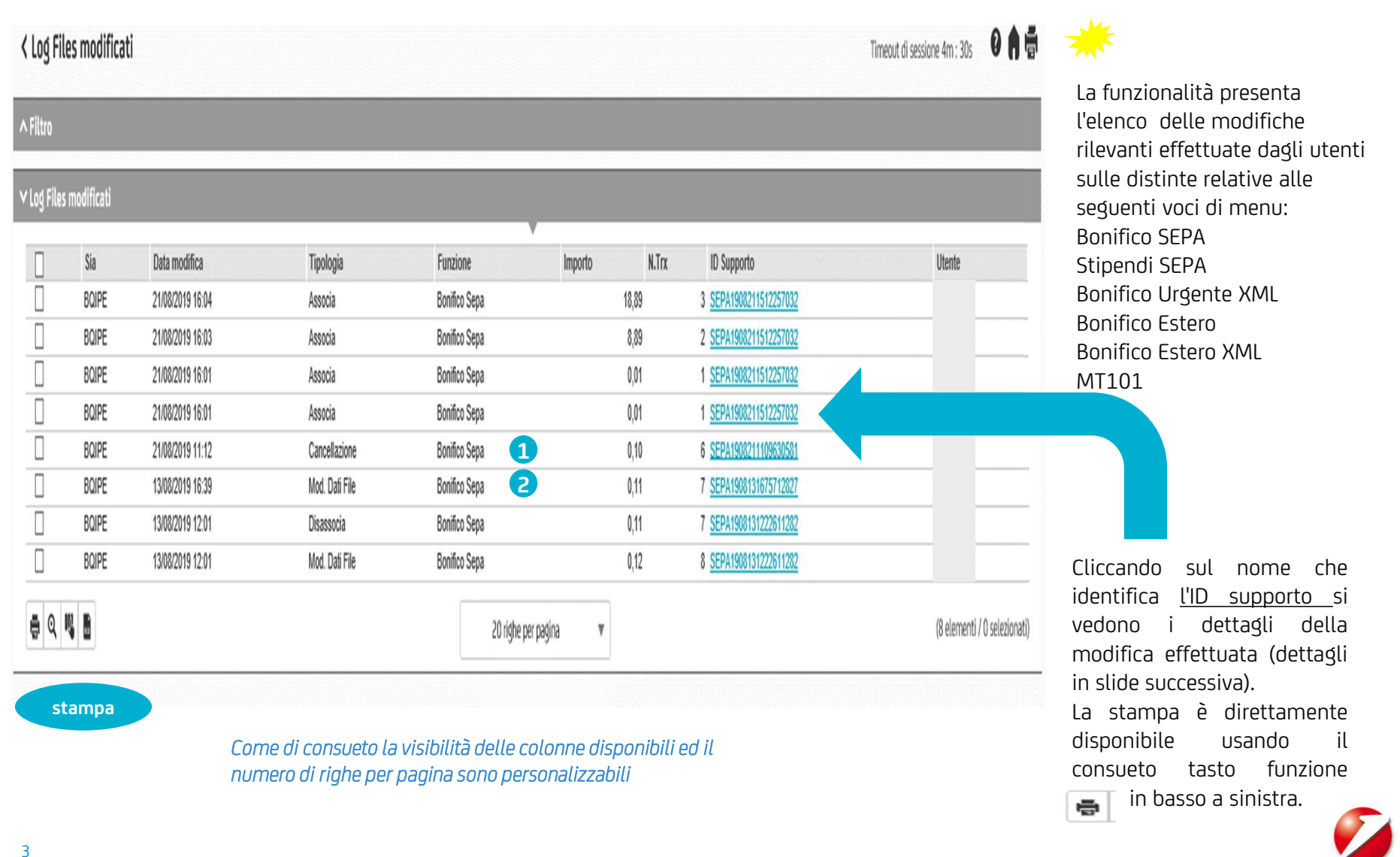

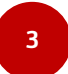

## Dettagli modifica: alcuni esempi

Di seguito due esempi dei dettagli disponibili come visibilità circa le modifiche effettuate; in particolare si riferiscono alle modifiche evidenziate con i numeri 12 nell'elenco visibile nella pagina precedente.

| Cancellazione (21/08/2019 11:12) |                             |  |
|----------------------------------|-----------------------------|--|
| Fields                           | Transaction Data            |  |
| Importo                          | 0,01                        |  |
| Rag. Soc.                        | FORNITORE ESTERO            |  |
| IBAN                             | DE89370400440532013000      |  |
| Identificativo Operazione        | 2019-08-08 15:23:46.2261166 |  |
| Identifcativo Univoco            | 2019-08-08 15:23:46.226     |  |

1

Esempio di **cancellazione** di una transazione da una distinta:

- vengono evidenziati data/ora utente che ha fatto la cancellazione
- dati rilevanti della transazione cancellata

Dettaglio SEPA1908131675712827

#### Mod. Dati File (13/08/2019 16:39)

| Fields          | Valore Precedente          | Valore Nuovo               |
|-----------------|----------------------------|----------------------------|
| SupportID       | SEPA1908131675712827       | SEPA1908131675712827       |
| Banca           | 02008                      | 02008                      |
| Rapporto        | IT77J020080160000000286772 | IT77J020080160000000286772 |
| Data Esecuzione | 16/08/2019                 | 21/08/2019                 |

#### 2

Esempio di **modifica** di una transazione in una distinta:

- vengono evidenziati data/ora utente che ha fatto la modifica
- dati rilevanti della transazione modificata con evidenza in grassetto dei campi variati (in qs. caso l'importo).

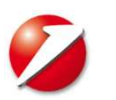